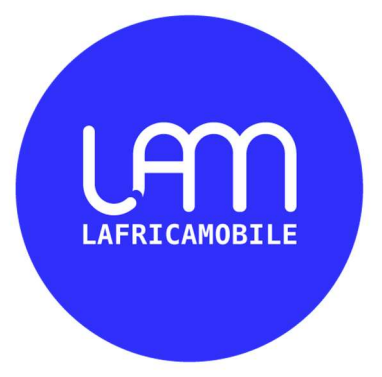

## **API VOICE**

| Version | Date       | Commentaire |
|---------|------------|-------------|
| 1       | 10/04/2020 | par MG      |
| 1.1     | 20/05/2020 | par MG      |

### SOMMAIRE

| 1 | Portée                                                                                    | 3      |
|---|-------------------------------------------------------------------------------------------|--------|
| 2 | Paramètres du compte                                                                      | 3      |
|   | <ul> <li>2.1 Pré-requis</li> <li>2.2 Variables utilisées dans la documentation</li> </ul> | 3      |
| 3 | Upload Message vocal                                                                      | 4      |
| 4 | 3.1.1 Comment envoyer via php<br>Envoyer Message vocal                                    | 4<br>6 |
| 5 | 4.1.1 Comment envoyer via php<br>Historique des appels                                    | 6<br>8 |
| 6 | Les étapes à suivre1                                                                      | 10     |

# 1 Portée

VOICE est un proxy/API pour envoyer des appels vocaux, en utilisant une interface API.

VOICE propose deux interfaces :

- via Web: l'utilisateur se connecte via un navigateur

- via API: l'application du client échange des informations automatiquement avec la plateforme de LAfricaMobile

Ce document décrit la seconde manière et explique comment utiliser cette API.

## 2 Paramètres du compte

### 2.1 Pré-requis

Pour utiliser cette API, vous avez besoin d'un compte valide. Lors de la création de votre compte, LAfricaMobile doit vous donner:

- un login (nommé aussi accountid)

- un mot de passe

Cette paire identifiant / mot de passe est utilisée comme paramètre d'identification dans l'API.

### 2.2 Variables utilisées dans la documentation

Dans ce document, nous utilisons des valeurs ci-dessous. Les vraies valeurs vous seront données par notre équipe technique ou par votre propre configuration (pour les paramètres dépendant de votre côté, ret\_url par exemple). Certaines d'entre elles peuvent ne pas être utilisées en fonction de vos besoins.

Valeursd'essai du document:

- login=fred
- password=xpasswordx
- VOICE Server url : <u>https://voice.lafricamobile.com/api</u>

Vous devez remplacer ces valeurs par vos propres paramètres pendant vos tests.

# **3** Upload Message vocal

### 3.1.1 Comment envoyer via php

Pour lancer une campagne vous devez commencer d'abord à uploder le message vocal à envoyer.

Les paramètres sont :

| Nom      | Mandatory | Valeur test      | Comment                 |
|----------|-----------|------------------|-------------------------|
| login    | Y         | fred             | Value given by LAM      |
| password | Y         | xpasswordx       | Value given by LAM      |
| filename | Y         | messagevocal.wav | Message vocal à envoyer |

#### Voici un exemple avec le script PHP

```
$fields = array(
       'login' => 'fred',
       'password' => 'xpasswordx',
       'filename' => new \CurlFile('/path/messagevocal.wav', 'audio/wav', 'messagevocal.wav')
   $ch = curl_init();
   curl_setopt($ch, CURLOPT_URL, 'https://voice.lafricamobile.com/api/Upload);
   curl_setopt($ch, CURLOPT_RETURNTRANSFER, true);
   curl_setopt($ch, CURLOPT_FOLLOWLOCATION, true);
   curl_setopt($ch, CURLOPT_POST, 1);
   curl_setopt($ch, CURLOPT_POSTFIELDS, $fields);
   curl_setopt($ch, CURLOPT_SSL_VERIFYPEER, 0);
   curl_setopt($ch, CURLOPT_HTTPHEADER,
       array(
           "Content-Disposition: mulipart/form-data",
   $result = curl_exec($ch);
?>
```

#### **REPONSE OK**

|                                | <br> |  |
|--------------------------------|------|--|
| Content-Type: application/json |      |  |
|                                | <br> |  |

{

}

"clientFileName": "49ef5933b03f0fc1806b0084c63d30dd.wav", "serverFileName": "jwli3kha.hqe", "url":"http://africamobile.tel4b.com/CallManager/v1/FileDownload/temp/jwli3kha.hqe/49ef5933b03 f0fc1806b0084c63d30dd.wav", "extension": ".wav", "mimeType": "audio/wav"

#### ERREUR

{ "error": {} }

**4** Envoyer Message vocal

### 4.1.1 Comment envoyer via php

Les paramètres sont :

| Nom            | Mandatory | Valeur test                          | Comment     |
|----------------|-----------|--------------------------------------|-------------|
| login          | Y         | fred                                 | Value given |
|                |           |                                      | by LAM      |
| password       | Y         | xpasswordx                           | Value given |
|                |           |                                      | by LAM      |
| filename       | Y         | 49ef5933b03f0fc1806b0084c63d30dd.wav | nom         |
|                |           |                                      | message     |
|                |           |                                      | vocal après |
|                |           |                                      | upload      |
| serverfilename | Y         | jwli3kha.hqe                         | nom         |
|                |           |                                      | message     |
|                |           |                                      | vocal       |
|                |           |                                      | serveur     |
|                |           |                                      | après       |
|                |           |                                      | upload      |
| campagnename   | N         | САМРР                                | nom         |
|                |           |                                      | campagne    |
| contacts       | Y         | [ 221773758085, 221774400788,        | Contacts à  |
|                |           | 221774450792 ]                       | envoyer le  |
|                |           |                                      | message     |

#### Voici un exemple avec le script PHP

```
$fields = [
               "login" : "fred",
                "password" : "xpassword",
               "filename" : "49ef5933b03f0fc1806b0084c63d30dd.wzv".
               "serverfilename" : "jwli3kha.hqe",
               "campagnename" : "CAMPP",
                       "221773758085",
                       "221774400788",
   $ch = curl_init();
   curl_setopt($ch, CURLOPT_URL, 'https://voice.lafricamobile.com/api/Message');
   curl_setopt($ch, CURLOPT_RETURNTRANSFER, true);
   curl_setopt($ch, CURLOPT_FOLLOWLOCATION, true);
   curl_setopt($ch, CURLOPT_POST, 1);
   curl_setopt($ch, CURLOPT_POSTFIELDS, json_encode($fields));
   curl_setopt($ch, CURLOPT_SSL_VERIFYPEER, 0);
   curl_setopt($ch, CURLOPT_HTTPHEADER,
       array(
           "Content-Disposition: application/json",
   $result = curl_exec($ch);
?>
```

#### **REPONSE OK**

Content-Type: application/json

{"id":101,"calls":[{"id":234,"contactId":73,"contactName":"Contact\_[10/04/20 16:48:15]","contactFirstname":"Contact\_[10/04/20 16:48:15]","start":null,"called":"00221773758085","callStateId":1,"callResultId":1},{"id ":236,"contactId":74,"contactName":"Contact\_[10/04/20 16:48:15]","contactFirstname":"Contact\_[10/04/20 16:48:15]","start":null,"called":"00221774400788","callStateId":1,"callResultId":1},{"id ":235,"contactId":75,"contactName":"Contact\_[10/04/20 16:48:16]","contactFirstname":"Contact\_[10/04/20 16:48:16]","contactFirstname":"Contact\_[10/04/20 16:48:16]","start":null,"called":"00221774450792","callStateId":1,"callResultId":1}],"lo gin":null,"count":0,"processingCallCount":0,"callSuccessCount":0,"callFailedCount":0,"c allIgnoredCount":0,"campaignName":"CAMPP\_[10/04/20 16:48:18]","start":"2020-04-10T18:48:19","historyStateId":2,"messageFileName":"35"}

#### ERREUR

```
{
"error": {}
}
```

# **5** Historique des appels

Retourne la liste des historiques

<?php

```
$curl = curl_init();
```

```
curl_setopt_array($curl,
array(CURLOPT_URL=>"https://voice.lafricamobile.com/api/Histories?login=fr
ed&password=xpasswordx",
CURLOPT_CUSTOMREQUEST => "GET",
));
```

```
$response = curl_exec($curl);
```

curl\_close(\$curl); echo \$response;

?>

#### **REPONSE OK**

```
Content-Type: application/json
```

```
[
  {
    "id": 0,
    "calls": [
      {
        "id": 0,
        "contactId": 0,
        "contactName": "string",
        "contactFirstname": "string",
        "start": "2020-04-30T09:55:43.285Z",
        "called": "string",
        "callStateId": "Waiting",
"callResultId": "Waiting"
      }
    ],
"login": "string",
    "count": 0,
    "processingCallCount": 0,
    "callSuccessCount": 0,
    "callFailedCount": 0,
    "callignoredCount": 0,
    "campaignName": "string",
"start": "2020-04-30T09:55:43.285Z",
"historyStateId": "Scheduled",
"messageFileName": "string"
<mark>}</mark>]
```

# 6 Les étapes à suivre

Télécharger le logiciel AUDACITY si possible sur l'adresse https://www.audacityteam.org/download/

1- Enregistrer un fichier audio(maxi 1 min) sur Audacity et l'exporter en format WAV

2- Remplir le fichier de contacts en laissant la colonne ContactFunctionId à 1 pour tous les contacts

3- Incrémenter à chaque fois la colonne ExternalId pour chaque nouveau numéro

4- Se connecter à l'interface

5- Sur liste de diffusion, importer une liste de diffusion (fichier Excel)

6- Sur message, ajouter un nouveau message (importer le fichier audio enregistré)

7- Sur l'onglet campagne : nouvelle campagne, nom, type de campagne (test), sélectionner le message audio, choisir la liste de diffusion